#### View Absence Balances of Employees

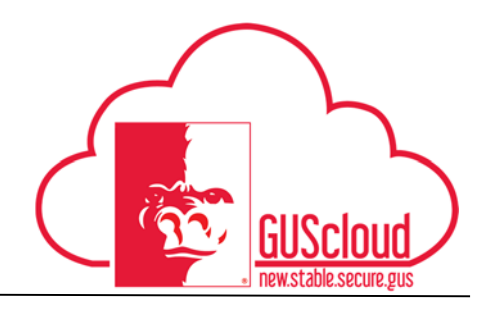

This Job Aid walks through the process of viewing absence balances of employees in GUS HR. This job aid can be used by Line Managers.

| GUS Cloud |                                     |           |                          |              | * ★                      | ۵ 🗞 🔌                    |  |
|-----------|-------------------------------------|-----------|--------------------------|--------------|--------------------------|--------------------------|--|
|           |                                     |           |                          |              |                          |                          |  |
|           | Share thoughts with your colleagues | 0         | Time Management          | Time         | Personal<br>Information  | Expenses                 |  |
|           | Conversations Following             | Followers | Purchase<br>Requisitions |              |                          |                          |  |
|           | 0 My Flags                          | Θ         | Getting Started          | My Dashboard | Setup and<br>Maintenance | Reports and<br>Analytics |  |
|           |                                     |           | Scheduled<br>Processes   | Worklist     |                          |                          |  |

| Step | Action                                                                                                    |
|------|----------------------------------------------------------------------------------------------------|
| 1.   | Click the <b>Home</b> icon at the top right of the screen to access the <b>Gus Cloud</b><br><b>Springboard</b> . |
| 2.   | Click the <b>Navigator</b> icon on the top left of the home page.                                                |

### View Absence Balances of Employees

\_

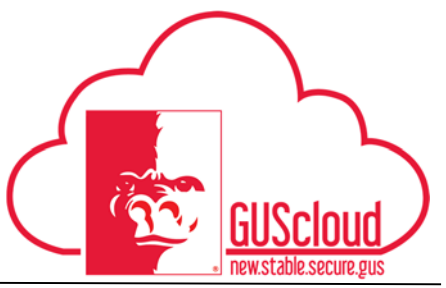

| 3. | Click on My Team.<br>Navigator                                                                                                    |                                                                                                    |
|----|----------------------------------------------------------------------------------------------------|----------------------------------------------------------------------------------------------------|
| 4. | General Accounting<br>General Accounting Dashboard<br>Journals<br>Period Close<br>Financial Reporting Center<br>My Workforce<br>New Person<br>Payroll<br>Accounting Distriction<br>My Team<br>My Team<br>Workforce Compensation<br>About Me<br>Personal Information<br>My Portrait<br>Time<br>Expenses<br>My Account<br>Hover over the employees nation<br>Assistant Professor | Procurement<br>Purchase Requisitions<br>Purchasing<br>Ny Receipts<br>Directory<br>Procurement<br>Procurement<br>Purchasing<br>Purchasing<br>Purchasing<br>Procurement<br>Purchase Requisitions<br>Purchase Reports analytics<br>Procurement<br>Procurement<br>Procurement<br>Procurement<br>Procurement<br>Procurement<br>Procurement<br>Procurement<br>Procurement<br>Procurement<br>Purchase Requisitions<br>Purchase Reports and Procure<br>Procurement<br>Procurement<br>P |

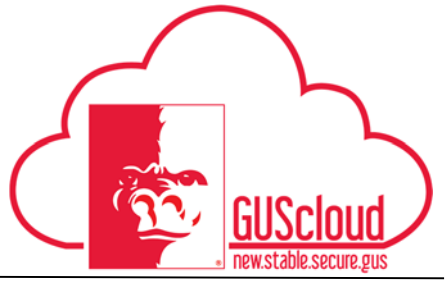

### View Absence Balances of Employees

| Step | Action                                                      |
|------|-------------------------------------------------------------|
| 5.   | Click on Absences and then click on Manage Absence Records. |
| 6.   | Previous absences will be listed to view.                   |

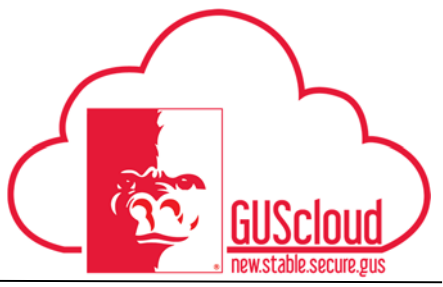

### View Absence Balances of Employees

\_

| 7. | Accural balance information is also listed to view for that employee. |                        |               |                  |                             |                    |  |
|----|-----------------------------------------------------------------------|------------------------|---------------|------------------|-----------------------------|--------------------|--|
|    | View 🔻 Format 👻 🕂 Add D                                               | ates Last six months 🔻 | Absence Type  | ▼ Stat           | us                          | • ©                |  |
|    | Dates Absence Type                                                    |                        |               |                  |                             |                    |  |
|    | No data no disulay.                                                   |                        |               |                  |                             |                    |  |
|    |                                                                       |                        |               |                  |                             |                    |  |
|    | Accrual Balances                                                      |                        |               |                  |                             |                    |  |
|    | Plan                                                                  |                        |               |                  | Balance Calculation<br>Date | Balance            |  |
|    | Comp Time Bank - Non - Exempt                                         |                        |               |                  | 9/24/16                     | 24 Hours           |  |
|    | Discretionary Day<br>Shared Leave                                     |                        |               |                  | 9/24/16                     | 8 Hours<br>0 Hours |  |
|    | Sick - Non - Exempt                                                   |                        |               |                  | 9/24/16                     | 163.8 Hours        |  |
|    | Vacation - Non - Exempt                                               |                        |               |                  | 9/24/16                     | 37.9 Hours         |  |
|    |                                                                       |                        |               |                  |                             |                    |  |
|    |                                                                       |                        |               |                  |                             |                    |  |
|    |                                                                       |                        |               |                  |                             |                    |  |
| Q  | Click to goo the date                                                 | ila of the occur       | al halanaa mi | lon for that la  | ave ture (sie               | 1.                 |  |
| 0. | vacation etc)                                                         | ans of the accur       | ai balance pi | ian ior that ie  | eave type (sic              | к,                 |  |
|    | vacation, etc.)                                                       |                        |               |                  |                             |                    |  |
|    | Sick - Non - Exempt                                                   |                        |               | 9/24/16          |                             | 163.8 Hours        |  |
|    |                                                                       |                        |               | 0.2              |                             |                    |  |
| 9. | Click <b>Details</b> to vie                                           | w that employe         | es leave deta | ails for that le | eave type.                  |                    |  |
|    | Accrual Plan Balance                                                  | : Sick - Non - Exe     | mpt           |                  | Jan 197                     |                    |  |
|    |                                                                       |                        |               |                  |                             |                    |  |
|    | Balance Calculation Date                                              | 9/24/16                | 10            | Ο                |                             |                    |  |
|    | Plan Period Start Date                                                | 9 7/1/16               |               |                  |                             |                    |  |
|    |                                                                       |                        |               |                  |                             |                    |  |
|    | Balance                                                               | e 163.8 Hours          |               |                  |                             |                    |  |
|    |                                                                       |                        |               |                  |                             |                    |  |
|    | Summary Details                                                       |                        |               |                  |                             |                    |  |
|    |                                                                       |                        |               |                  |                             |                    |  |
|    | View 👻 📺 j Detach                                                     |                        |               |                  |                             |                    |  |
|    | Date                                                                  | Туре                   | Reason        | Value            | Proje                       | ected              |  |
|    | 9/11/16                                                               | Initialized balance    |               | 163.8            |                             |                    |  |
|    |                                                                       |                        |               |                  |                             |                    |  |
|    |                                                                       |                        |               |                  |                             |                    |  |